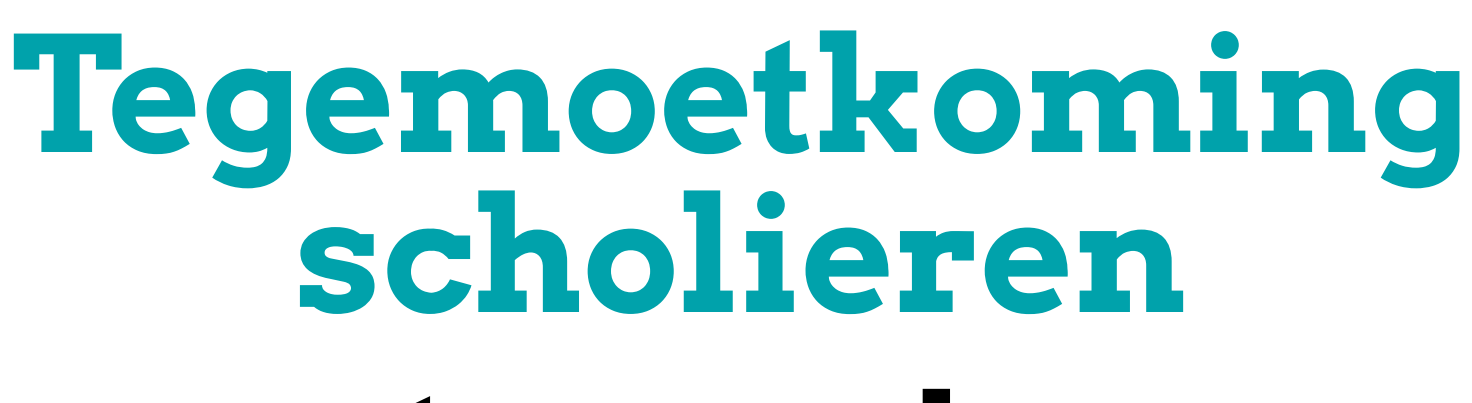

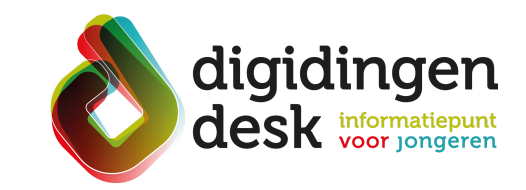

# stappenplan

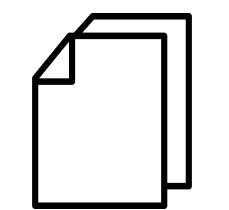

### Voorbereiding. Bij de hand.....

- Een computer of je mobiele telefoon
- De DigiD app of je DigiD met sms-controle
- De gegevens van je opleiding •
- Je e-mailadres en IBAN (bankrekeningnummer)
- Lees de informatie over het thema 'tegemoetkoming scholieren' op <u>digidingen-desk.nl</u>

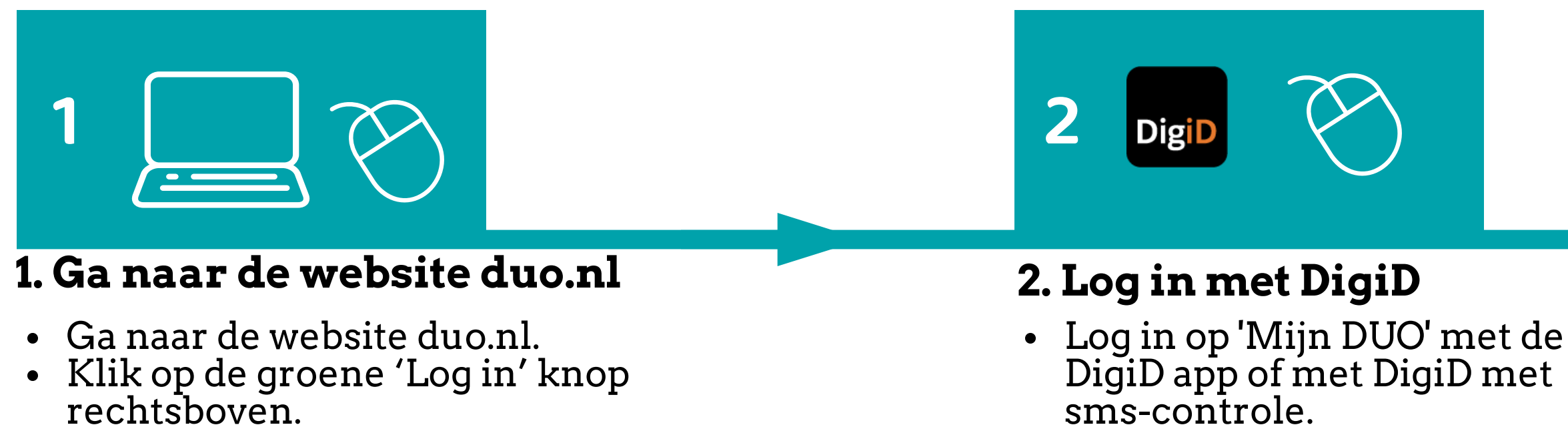

• Geef aan dat je zaken voor jezelf wilt regelen.

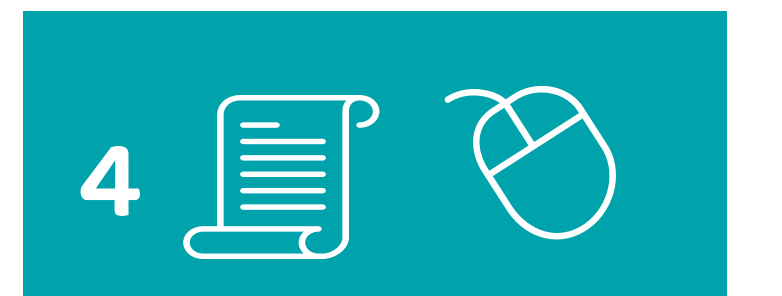

## 4. Vul je persoonsgegevens in

- Vul je persoonsgegevens en adresgegevens in.
- Kies of je post van Duo op je woonadres of op een ander adres wilt ontvangen.

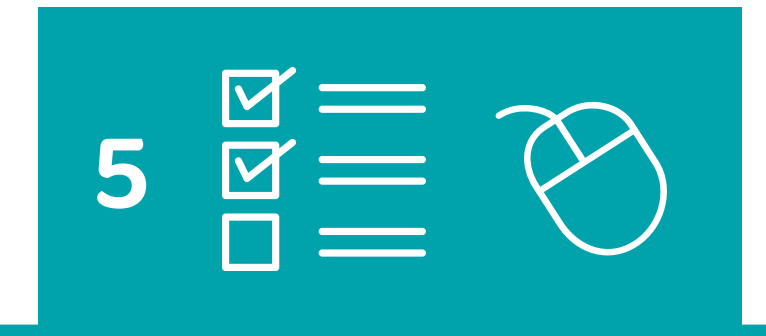

#### 5. Kies de onderdelen van je tegemoetkoming.

- Kies voor welk schooljaar je tegemoetkoming scholieren wilt aanvragen.
- Kies de onderdelen van je tegemoetkoming (basistoelage, aanvullende toelage).
- Geef aan of je thuis woont of op jezelf (uitwonend).

#### **3.** Kies voor aanvragen

3

• Ga naar 'Tegemoetkoming scholieren' en klik op 'aanvragen'.

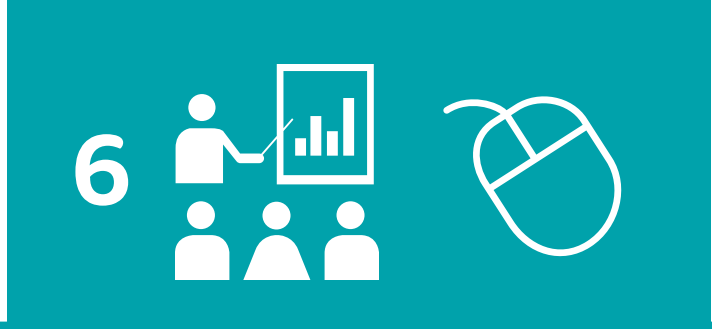

#### 6. Vul de opleidingsgegevens in.

• Vul de gegevens van je opleiding in (plaats, naam, opleiding, klas, inschrijfvorm).

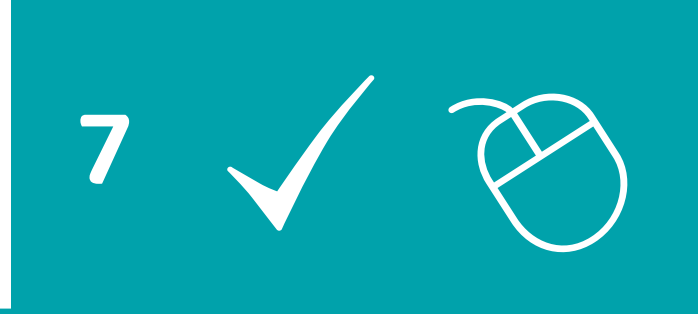

#### 8. Ontvang bericht van DUO

8

### 7. Controleer de samenvatting

#### • Je aanvraag wordt verwerkt door DUO. Binnen twee weken ontvang je bericht per post.

• Controleer de samenvatting van je aanvraag. • Verzend je aanvraag.

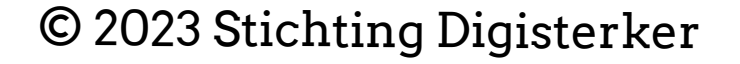